# 西电党费缴纳系统使用说明

1、登录系统: 搜索微信公众号"西电党建", 依次点击"服务平台"-"党费缴纳"

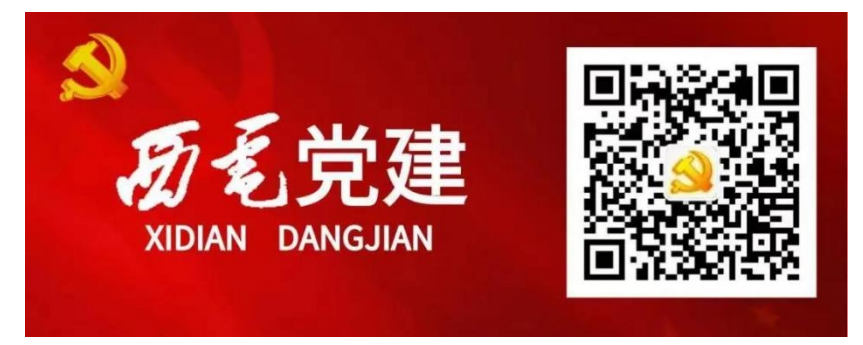

### 公众号二维码

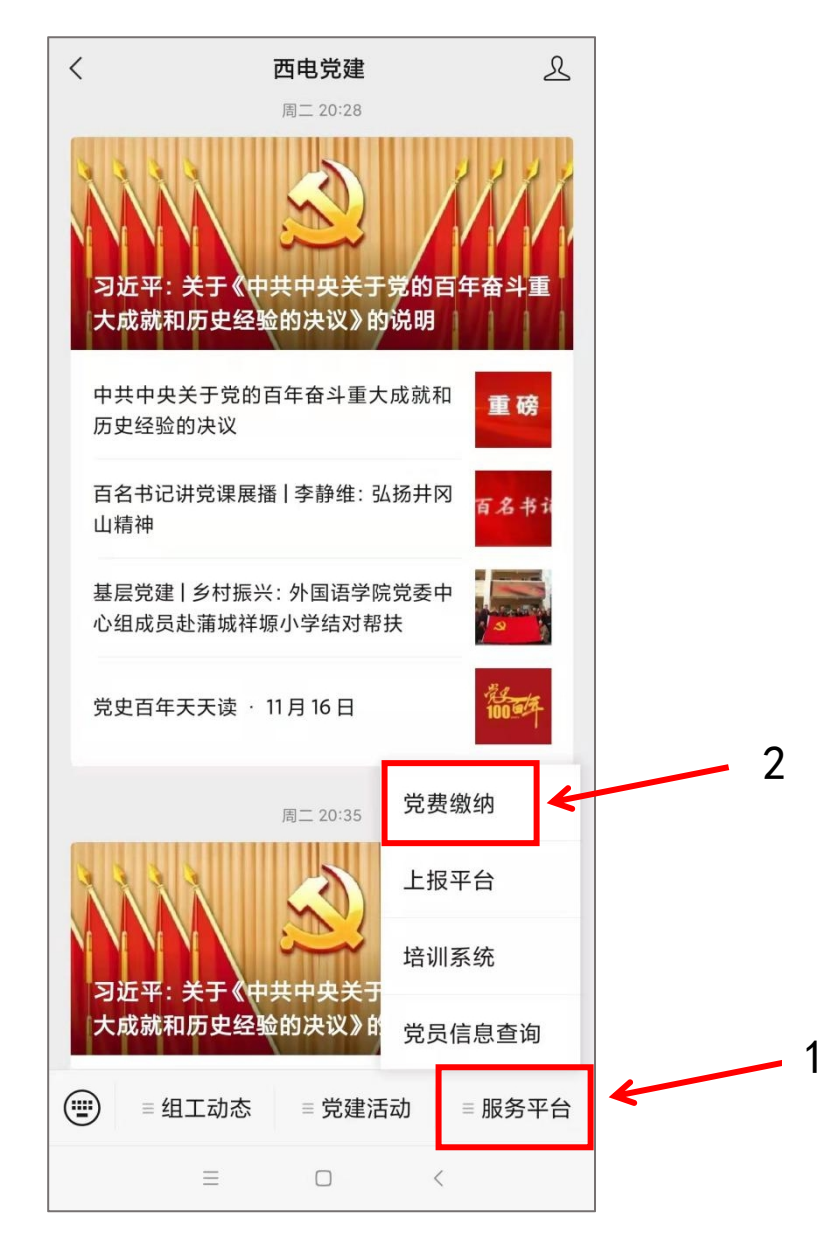

2、登陆账号及密码请使用学校统一认证的账号及密码;

|                 | 简体中文 🖌      |
|-----------------|-------------|
|                 | / 统一身份认证    |
| 帐号登录            | 动态码登录       |
| 用户名为学号/工资号      |             |
| 请输入密码           | *           |
| □7天免登录          |             |
| 登录              | ŧ           |
|                 | 帐号激活   找回密码 |
| 温馨提示            |             |
| 常见登录问题解答        |             |
| *我回密码点击后可以通过验证码 | 局自助三重密码     |
| *学生登录帐号为学号,例如:1 | 8010281234; |

3、登陆成功后进入个人中心页面;

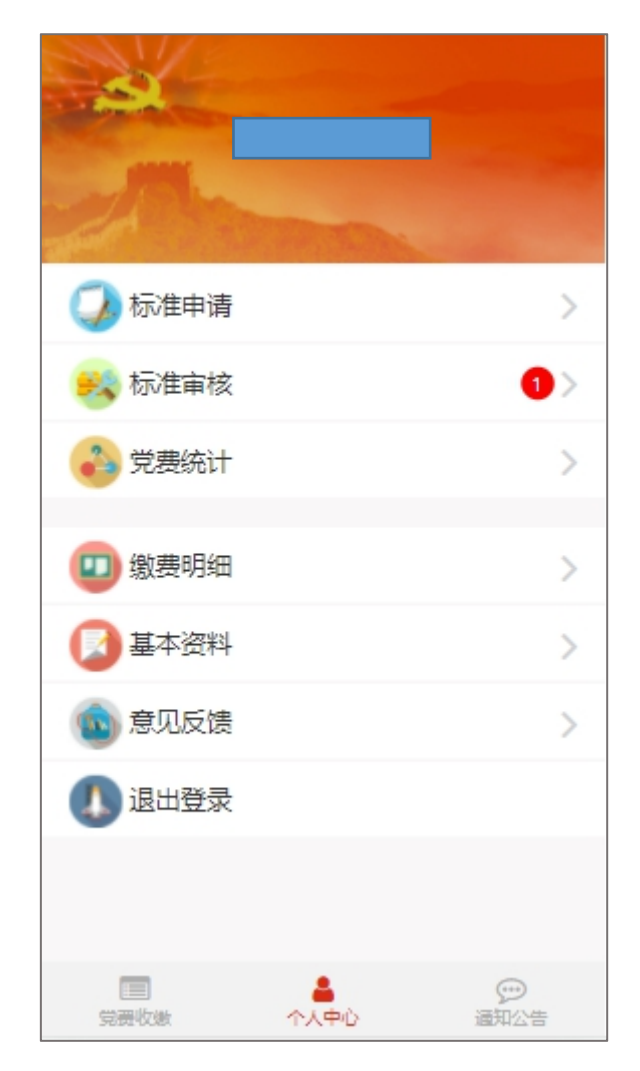

(1)标准申请,可申请当年及往年的党费缴纳标准;(学生党员略去此步,系统默认标准为 0.2 元/月)

| <    | ŧ     | 请列表        |     |
|------|-------|------------|-----|
| 年份   | 金额(元) | 申请时间       | 状态  |
| 2021 | 0.10  | 2021-10-18 | 已通过 |
| 2021 | 0.10  | 2021-10-18 | 已通过 |
| 2021 | 10.00 | 2021-10-18 | 已通过 |
| 2021 | 42.50 | 2021-10-18 | 已通过 |
| 2021 | 0.10  | 2021-10-18 | 已通过 |
| 2021 | 41.84 | 2021-10-11 | 已通过 |
| 2021 | 43.00 | 2021-09-28 | 已通过 |
| 2021 | 41.84 | 2021-09-28 | 已通过 |
|      | 8     | 我要申请       |     |
|      |       |            |     |
|      |       |            |     |

点击我要申请

| 中国共产党西安电子科技     | 大学机关委员会          |   |                              |
|-----------------|------------------|---|------------------------------|
| 所在支部            |                  |   |                              |
| 中国共产党西安电子科技大学机会 | 关组织部党校支          |   |                              |
|                 | 部委员会             |   |                              |
| 党员身份            | 老师               |   | 点击"查看计算明细"为当年应缴党费<br>的计算规则   |
| 参考标准 【查看计算明细】   |                  |   |                              |
|                 | <mark>0</mark> 元 |   | 申请年份,默认为本年度,点击输入框<br>可输入其他年份 |
| 申请年份            | 2021 年           | _ | 月缴纳标准,为参考标准计算所得,如            |
| 月缴纳标准           | 0 元              |   | II 异纪末小小百矢协值几可点山抽八性<br>重新输入  |
|                 |                  |   |                              |
| 上传图片            |                  |   | 上传图片,如免交党费申请等,可在此<br>上传材料    |
| L               |                  |   |                              |
| 提交申请            |                  |   |                              |

(2)标准审核;

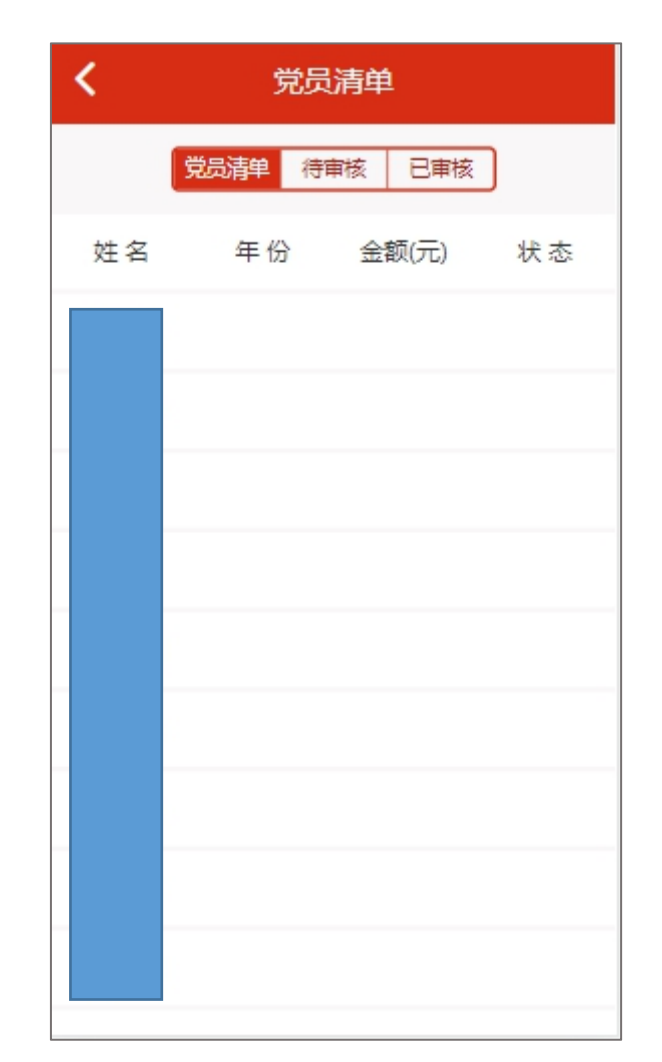

"党员清单"为本支部所有党员在本年度的标准申请情况; "待审核"为党员申请标准待审批的记录列表;

"已审核"为已审批过的记录列表;

| <    | 很     | 审记录   |            | 所在院系                  |
|------|-------|-------|------------|-----------------------|
|      | 党员清单  | 待审核 日 | 軍核         | 中国共产党西安电子科技大学机关委员会    |
| 年份   | 金额(元) | 姓名    | 提交时间       | 所在支部                  |
| 2021 | 0.00  |       | 2021-11-15 | 中国共产党西安电子科技大学机关组织部党校支 |
|      |       |       |            | 部委员会                  |
|      |       |       |            | 繳费标准 0.00 元           |
|      |       |       |            | 申请年份 2021年            |
|      | 点击进   | 入审核页面 |            | 申请金额 0.00 元           |
|      |       |       |            | 申请时间 2021-11-15 10:30 |
|      |       |       |            | 审核状态 ● 同意 ○ 拒绝        |
|      |       |       |            | 请输入审核意见               |
|      |       |       |            |                       |
|      |       |       |            | 提交                    |

# (3) 党费统计;

可选择往年

| 2020年 ¥ |      |      |
|---------|------|------|
| 月份      | 应缴人数 | 未缴人数 |
| 202001  | 10   | 10   |
| 202002  | 10   | 10   |
| 202003  | 10   | 10   |
| 202004  | 10   | 10   |
| 202005  | 10   | 10   |
| 202006  | 10   | 10   |
| 202007  | 10   | 10   |
| 202008  | 10   | 10   |
| 202009  | 10   | 10   |
| 202010  | 10   | 10   |
| 202011  | 10   | 10   |
| 202012  | 10   | 10   |
|         |      |      |

点击进入当前月份对应的缴费情 兄 (4) 缴费明细, 查看自己正常缴费、代缴、特殊党费的支付记

录;

| <                              | 缴费记录      | L<br>c       |
|--------------------------------|-----------|--------------|
| 缴费记录                           | 代缴记录      | 特殊党费         |
| 2021年09月党费<br>2021-11-05 22:18 |           | ¥125.00      |
| 2021年05月党费<br>2021-09-12 22:06 |           | ¥0.01        |
| 2021年05月党费<br>2021-11-05 22:18 |           | ¥124.00      |
| 2021年04月党费<br>2021-11-05 22:18 |           | ¥123.00      |
| 2021年03月党费<br>2021-11-05 22:18 |           | ¥122.00      |
| 2021年02月党费<br>2021-11-05 22:18 |           | ¥121.00      |
| 2021年01月党费<br>2021-11-05 22:18 |           | ¥120.00      |
|                                |           |              |
| (三)<br>党费收缴                    | ▲<br>个人中心 | (17)<br>通知公告 |

(5)基本资料,查看自己的基本信息,如数据有误请联系支部 党务干事;

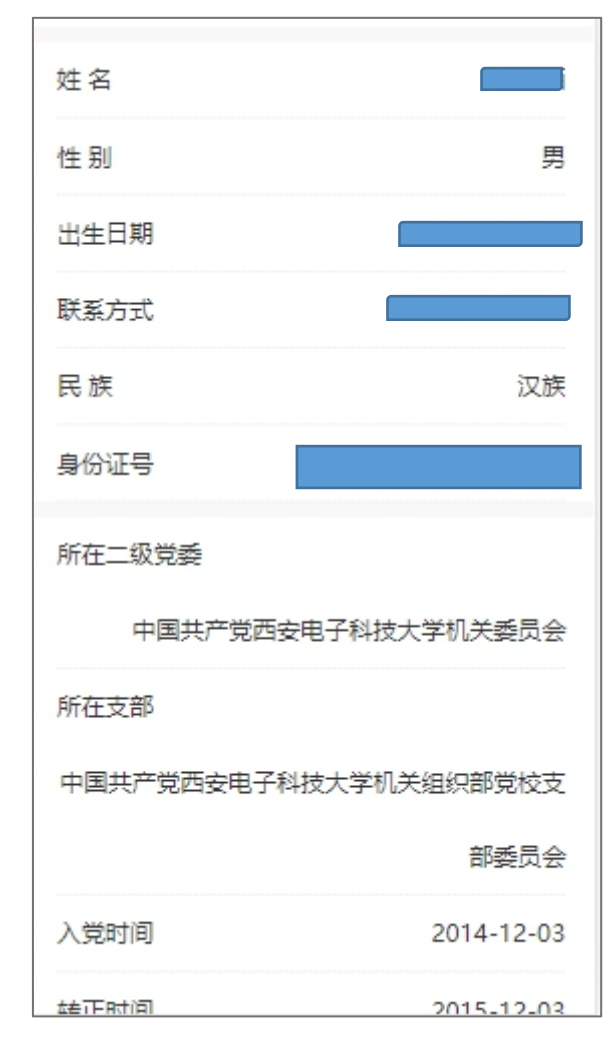

(6) 意见反馈,可对您在使用系统中遇到的问题或建议进行提

交;

| ★ 意见反馈     |
|------------|
| 请输入您要反馈的意见 |
|            |
| 提交         |
|            |
|            |
|            |
|            |
|            |
|            |

(7) 退出登陆,退出本系统到登陆页面;

# 4、通知公告;

查看系统最新通知

|                                                                                                    | 通知公告             |  |
|----------------------------------------------------------------------------------------------------|------------------|--|
|                                                                                                    | 没有更多了            |  |
|                                                                                                    |                  |  |
|                                                                                                    |                  |  |
|                                                                                                    |                  |  |
|                                                                                                    |                  |  |
|                                                                                                    |                  |  |
|                                                                                                    |                  |  |
|                                                                                                    |                  |  |
|                                                                                                    |                  |  |
| 「日本のない」の「「日本のない」」の「日本のない」ので、「日本のない」ので、「日本のない」。 | <b>备</b><br>个人中心 |  |

### 5、党费收缴;

### (1) 个人缴费页面

|        | ■ 党费缴纳                                                                                    |
|--------|-------------------------------------------------------------------------------------------|
| 缴费人员身份 | 正式党员                                                                                      |
| 缴费类型   |                                                                                           |
| ◉ 个人缴费 | ○代他人缴费 ○特殊党费                                                                              |
| 缴费月份   | 请选择                                                                                       |
| 党费标准   | 120 <del>7</del> 5                                                                        |
| 缴费金额   | <b>120</b> 元                                                                              |
| 收款方    | 中共西安电子科技大学委员会                                                                             |
|        | 立即缴费                                                                                      |
| 日份 已   | <b>数余顿(元)<br/>気帯顿(元)<br/>気帯動(元)</b><br>(1)<br>(1)<br>(1)<br>(1)<br>(1)<br>(1)<br>(1)<br>( |

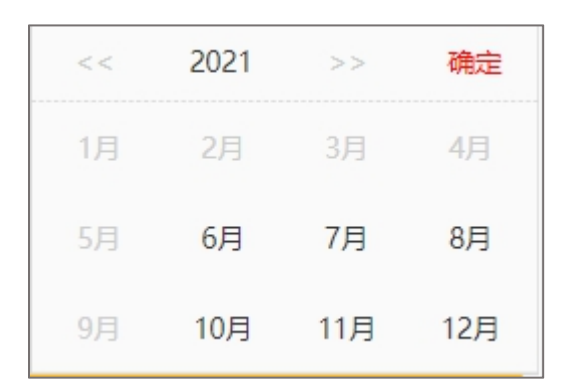

#### 缴费类型

(1)个人缴费,指按月正常缴纳自己的党费;(2)代他人缴费,指本支部其他人不方便缴纳党费的时候,你可帮其

缴费 (3)特殊党费,指缴纳1000元以

上的费用,如公益捐款等其他费用

缴费月份,选择您要缴费的月份,如已缴过费的月份字体为灰色状态不可选择:选完月份后请点击确定按钮

|        | 立即缴额    | 费                |
|--------|---------|------------------|
|        |         |                  |
| 月份     | 已懲金额(元) | 徽费时间             |
| 202101 | 120.00  | 2021-11-05 22:18 |
| 202102 | 121.00  | 2021-11-05 22:18 |
| 202103 | 122.00  | 2021-11-05 22:18 |
| 202104 | 123.00  | 2021-11-05 22:18 |
| 202105 | 124.00  | 2021-11-05 22:18 |
| 202106 |         |                  |
| 202107 |         |                  |
| 202108 |         |                  |
| 202109 | 125.00  | 2021-11-05 22:18 |
| 202110 |         |                  |
| 202111 |         |                  |
| 202112 |         |                  |

该图为当年缴费情况的直观图; 空白格子为未缴费月份; 点击立即缴费进入付款页面;

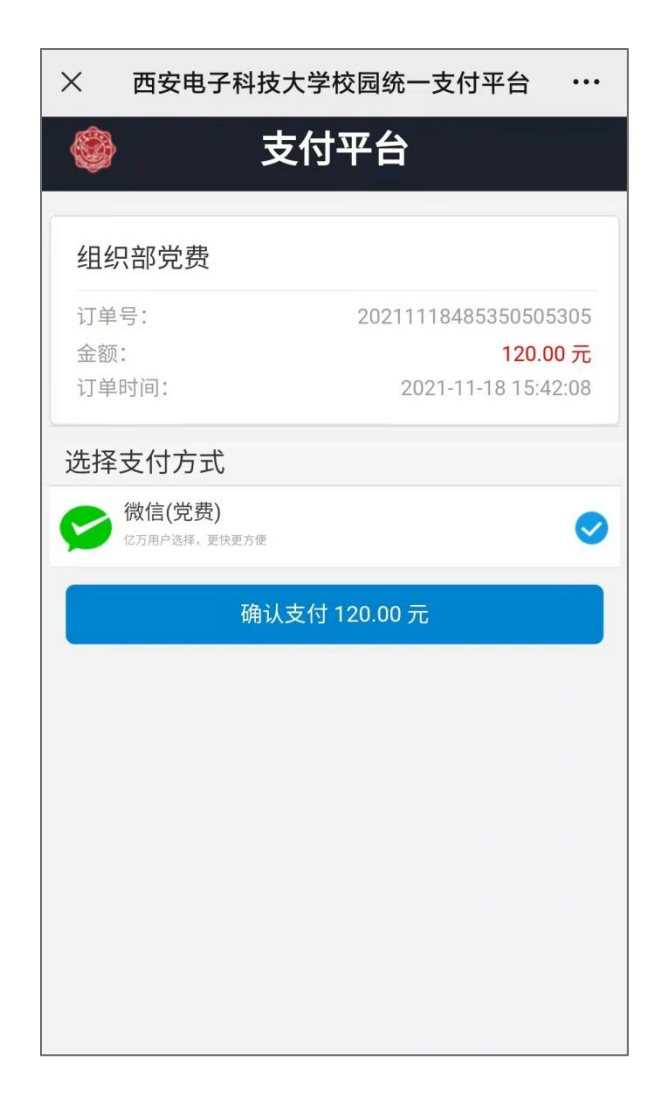

## 付款页面

### (2)代缴费页面

|                                               | 🖃 党费缴纳    | 缴费记录        |
|-----------------------------------------------|-----------|-------------|
| 缴费人员身份                                        |           | 正式党员        |
| 繳费类型<br>○ 个人繳费                                | ● 代他人缴费   | ○特殊党费       |
| 代缴人工号/学号<br>代缴月份                              | 3         | · 确定<br>请选择 |
| 代缴金额                                          |           | 元           |
| 收款方                                           | 中共西安电子和   | 科技大学委员会     |
|                                               | 立即缴费      |             |
| 「日本のない」の「「「「」」の「「」」の「「」」の「「」」の「「」」の「「」」の「」」の「 | ▲<br>个人中心 | ()<br>通知公告  |

代缴人工号/学号,输入被代缴人的工 号或学号点击确定,查询其信息及缴 费金额

代缴月份,选择您要缴费的月份,如 已缴过费的月份字体为灰色状态不可 选择;选完月份后请点击确定按钮

点击立即缴费按钮进行缴费;

### (3) 特殊党费;

|        | ☴ 党费缴纳       | 缴费记录    |
|--------|--------------|---------|
| 缴费人员身  | 份            | 正式党员    |
| 缴费类型   |              |         |
| ○ 个人缴  | 夢 ○代他人缴费     | ◉ 特殊党费  |
| 缴费金额   |              | 元       |
| 缴费说明   | 请输入缴费说明      | /       |
| 收款方    | 中共西安电子和      | 科技大学委员会 |
| 注: 特殊党 | 费应为1000元以上金额 | 顷       |
|        | 立即激费         |         |
|        | .A.          |         |

## 点击立即缴费按钮进行缴费;